| Guia ránido                                                                                                    |                                                                                                    |
|----------------------------------------------------------------------------------------------------|----------------------------------------------------------------------------------------------------|
| Cala lapiao                                                                                                    |                                                                                                    |
| Como inserir, na sua petição, o                                                                                                    |                                                                                                    |
| CÓDIGO D                                                                                                    |                                                                                                    |
|                                                                                                    |                                                                                                    |
| 1a- INSTALE A(S) FONTE (S) (tipo de letra):                                                                                                    |                                                                                                    |
| Escolha a sugestão que mais                                                                                                    | se ajusta ao seu documento.                                                                                                    |
| Fonte 1 IIIIIIIIIIIIIIIIIIIIIIIIIIIIIIIIIII                                                                                                    | Fonte 2 Dissource of the second second secon |
| Nova Guia   Image: Second Second Seco | Nova Guia - Windows Internet Explorer provided by TJSP   Image: Second Second S                                                                |
| D que deseja fazer a E/O                                                                                                    | u.) que deseja fazer a se                                                                                                    |
| Reabrir quias fechadas 🔺 Navegar com o InP                                                                                                    | Reabrir quias fechadas 🔺 Navegar com o InF                                                                                                    |
| 1b- CONCLUA A INSTALAÇÃO DA FONTE: 2 - USANDO A FONTE NO WORD:                                                                                                    |                                                                                                    |
| 1º - Clique em "Abrir"<br>quando aparecer a<br>mensagem "Deseja salvar<br>ou abrir este arquivo?". 0% de c39hrp48dhtt.ttf de www.jfms.gov.br Conclud0   Vormload de Arquivos Image: Conclusion of the set of the set                       | No Word, clique na fonte escolhida e digite o número do processo, sem pontos, nem traço, entre dois asteriscos. *10071330920078260010*.                                                                                                    |

## 3 – OBSERVAÇÕES:

号 Instalar

Nome da face de tipos: 3 of 9 Barco

3 of 9 Barcode (TrueType)

Versão: 1.0 Wed Nov 15 18:50:2

Imprimir

12

18

TrueType Contornos

1<sup>a</sup> - Caso o Word mude o número para negrito, utilize o

2º - Após, clique na opção "Instalar"

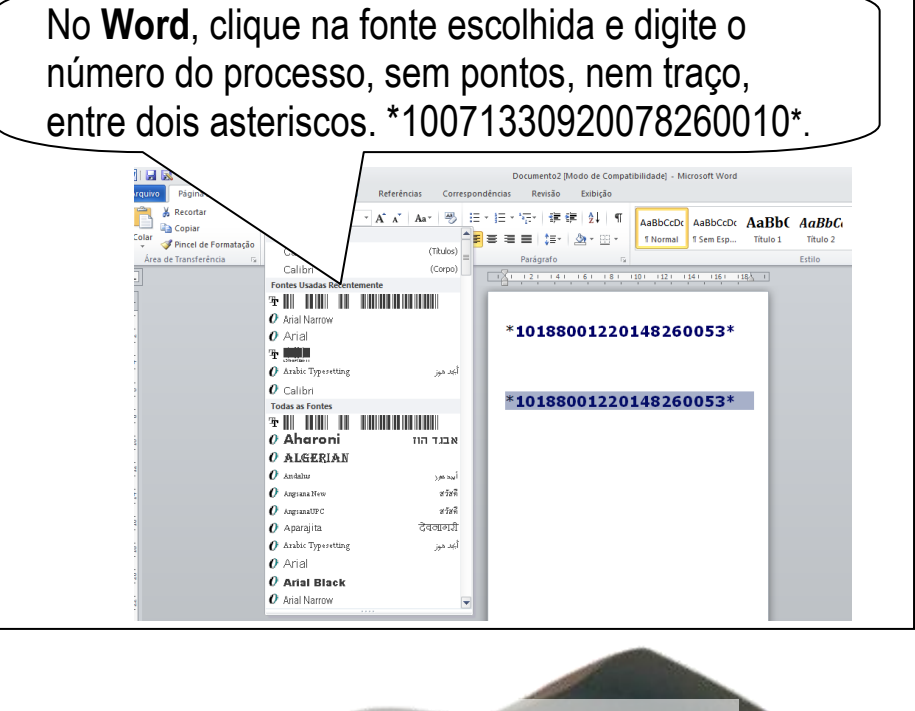

## 4 – CONCLUIU O TRABALHO?

Imprima em impressora laser e teste com o leitor ótico

botão **Desfazer ou CTRL+Z.** 

2<sup>a</sup> - Para que o código não fique tão pequeno e seja difícil de ler, aumente o tamanho da fonte para 40 ou 50.

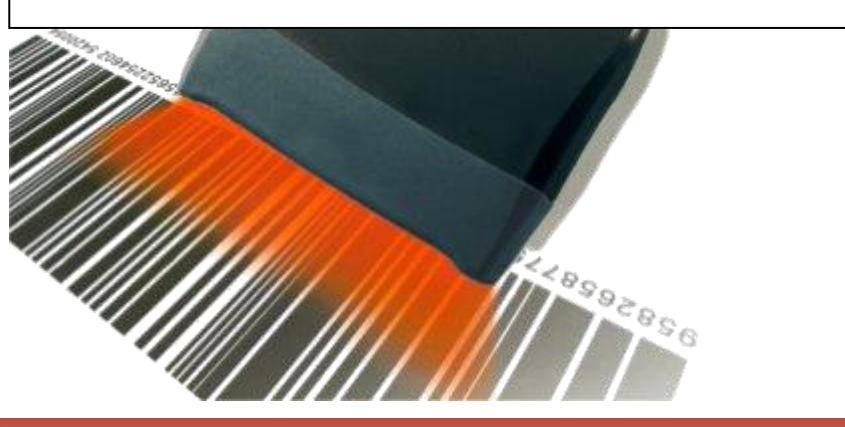

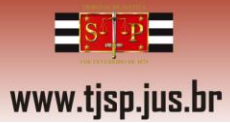